# 北中城村 公式LINE 損傷報告アプリ 利用マニュアル

~ LINEから、簡単に道路や公園の損傷報告ができます~

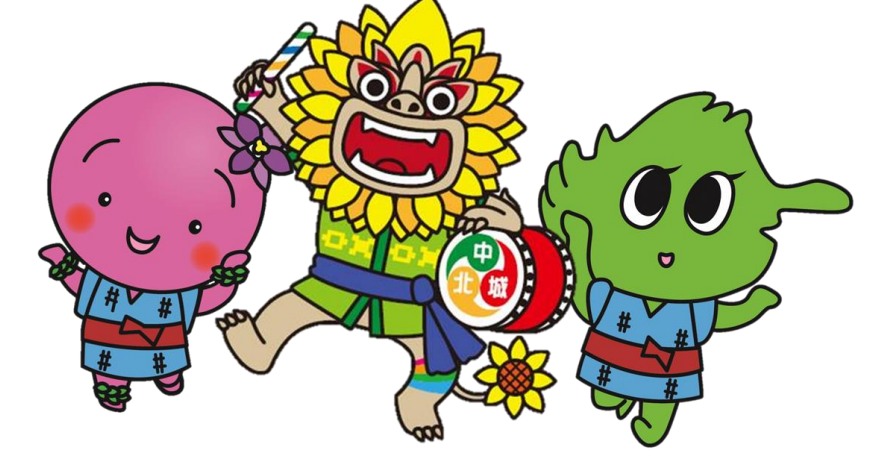

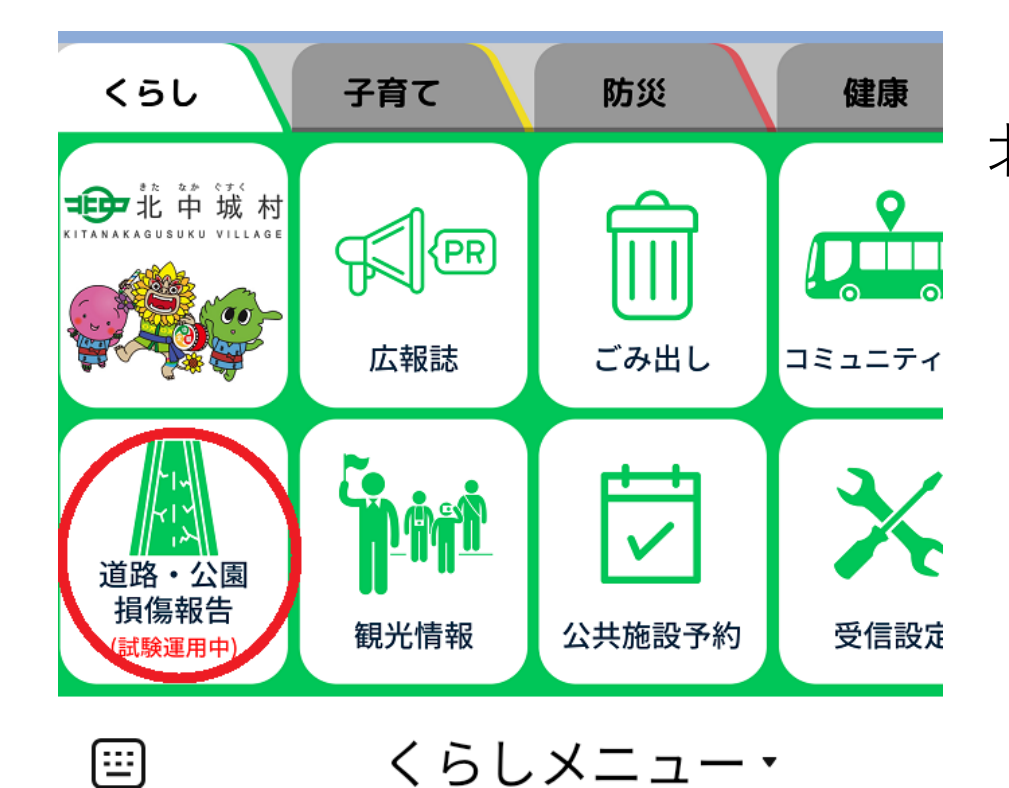

# 北中城村公式LINEの「くらし」メニューから、 「道路・公園 損傷報告」をタップします。

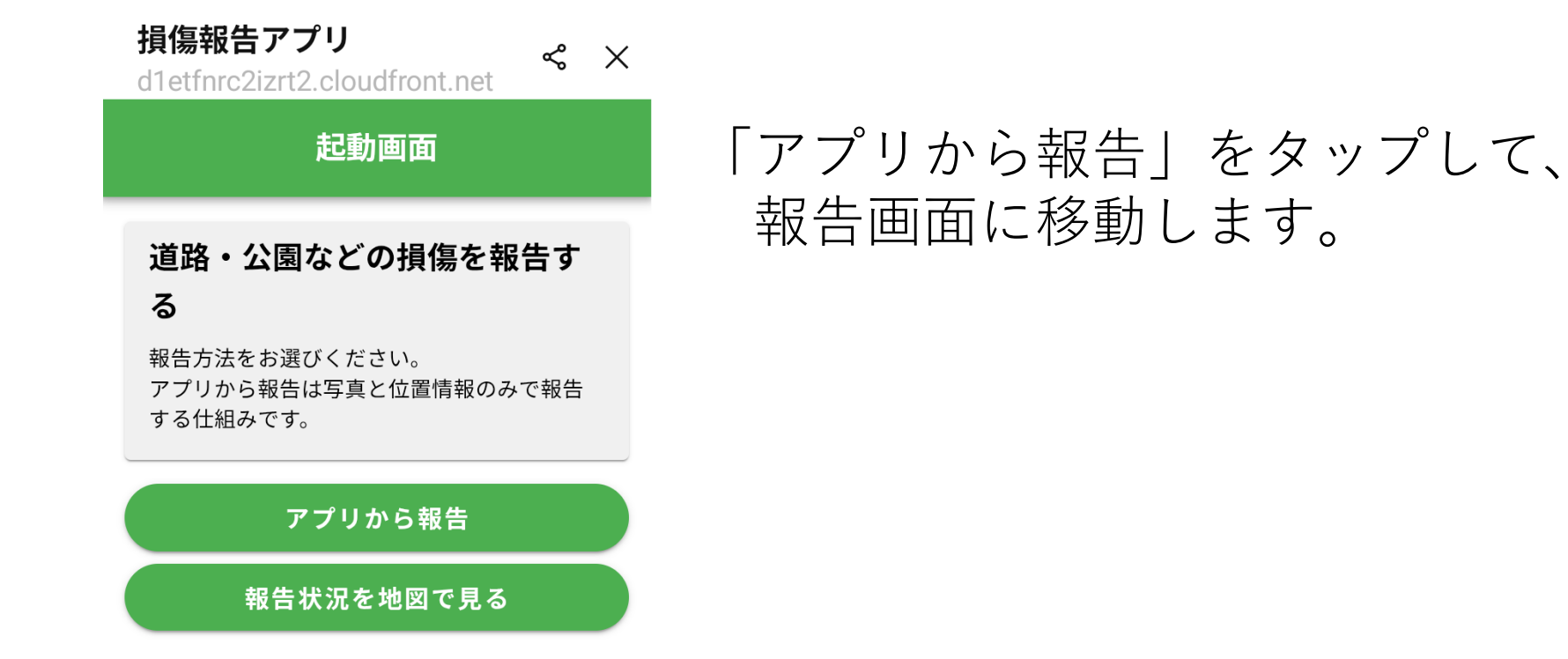

※「報告状況を地図で見る」をタップすると、すでに報告されている場所や、 対応状況が確認できます。報告が重複しないようにご注意ください。

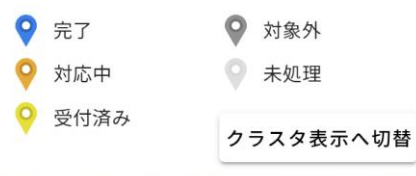

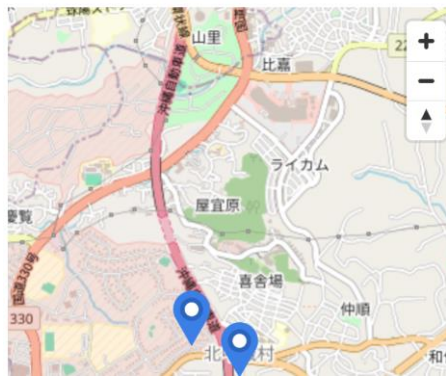

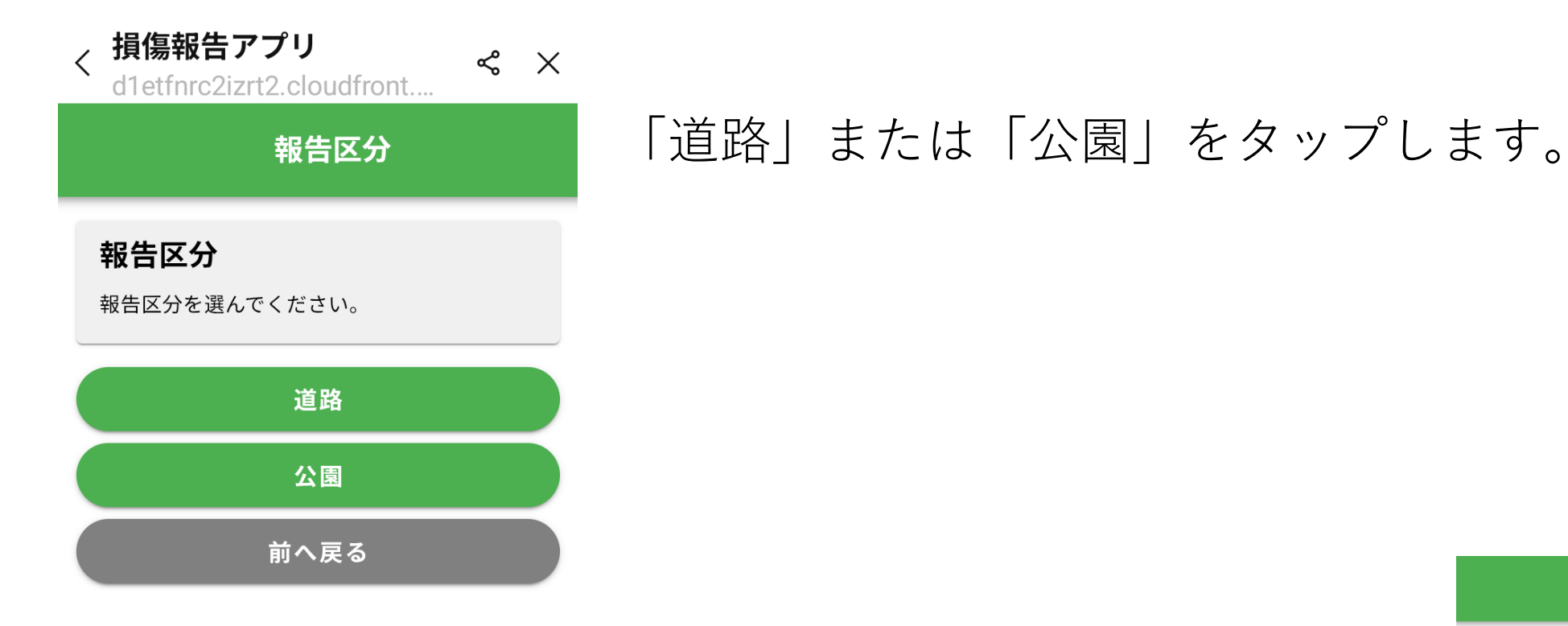

# 注意事項が表示されます。 「上記について同意します」にチェックを入れて、 「次へ」をタップします

## 注意事項

### 注意事項

ご報告ありがとうございます。以下の注意事項 をご確認の上、以降の操作を行ってください。

・報告への個別の回答や返信は行っていません。

・道路陥没、倒木等、緊急性が高い場合は、
 自治体の担当課へ電話で連絡をお願いします。
 ・運転中や歩きながらのスマートフォン操作
 は絶対にしないようお願いいたします。
 ・個人を特定できる内容を含む報告はしない
 でください。

# ✓ 上記について同意します 次へ 前へ戻る

### 道路:詳細区分

### 道路 詳細区分

詳細区分を選択してください。

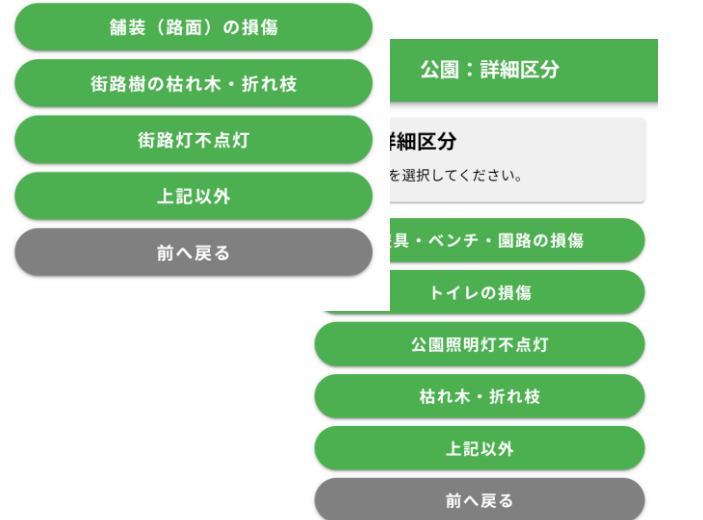

# 損傷箇所の区分選択が表示されます。 「舗装(路面)の損傷」「遊具」などをタップします。

# 画像報告に移動します。「次へ」をタップします。

# 報告画像

# 報告画像について

不具合の状態が分かる写真(1枚目)および発 生場所が分かる写真(2枚目)の写真の投稿を お願いします。

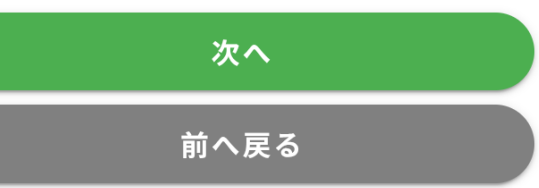

### 損傷画像撮影

### 損傷の状態が分かる画像の送信 (1枚目)

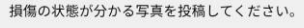

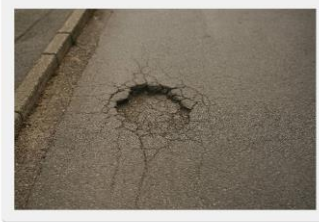

カメラで撮影する フォトライブラリから選択 次へ 前へ戻る まず、損傷箇所の画像を送信します。 これから画像を撮影する場合は、「カメラで撮影する」 すでに撮影済みの場合は、「フォトライブラリから選択」を タップします。

次に、損傷している場所の画像を送信します。 これから画像を撮影する場合は、「カメラで撮影する」 すでに撮影済みの場合は、「フォトライブラリから選択」を タップします。

#### 場所画像撮影

場所が分かる画像の送信(2枚 目)

発生場所が分かるように、遠景または風景の 写真を投稿してください。

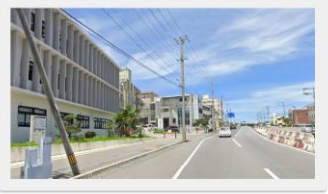

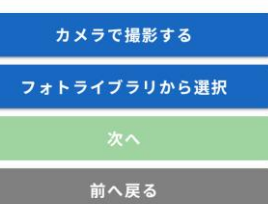

# 追加画像撮影 その他画像撮影 その他、報告の参考になる画像があれば、写真を投稿してください。 カメラで撮影する フォトライブラリから選択 次へ 前へ戻る

# その他追加の画像があれば送信します。 特に無ければ「次へ」をタップします。

# 位置情報選択

# 発生場所の位置情報の送信

発生場所の位置情報をマップ上のピン操作で 指定してください。

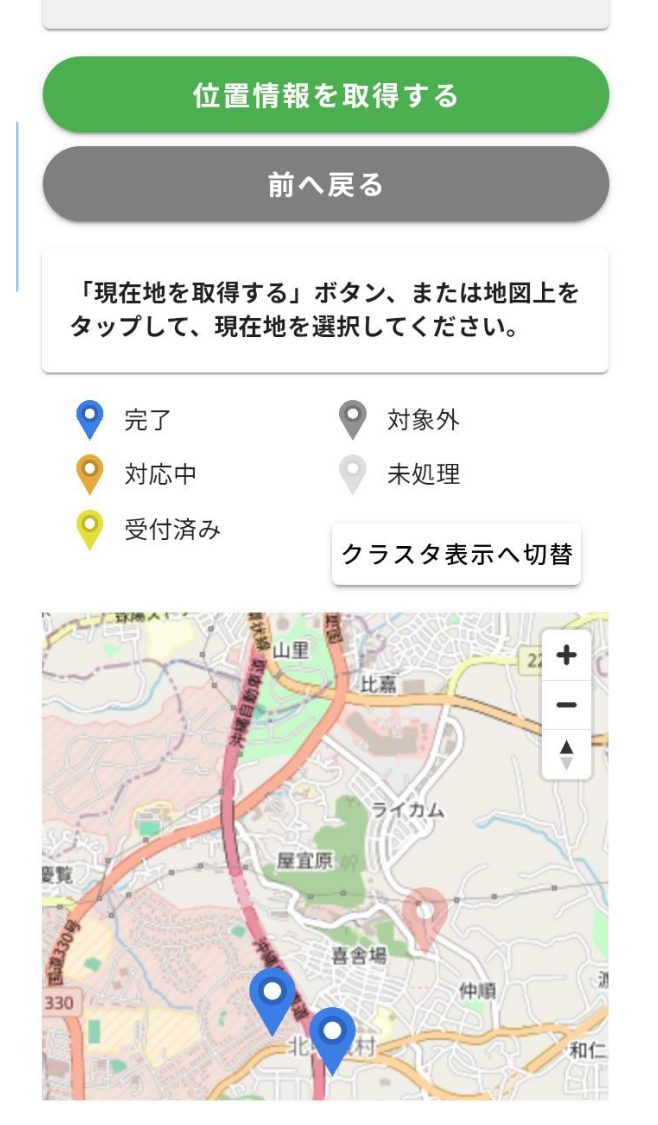

# 位置情報の選択画面が表示されます。

「位置情報を取得する」をタップして現在地を送信するか、 マップをタップして、損傷場所の位置を送信します。

### 位置情報確認

### 位置情報の確認 位置情報は間違いありませんか?

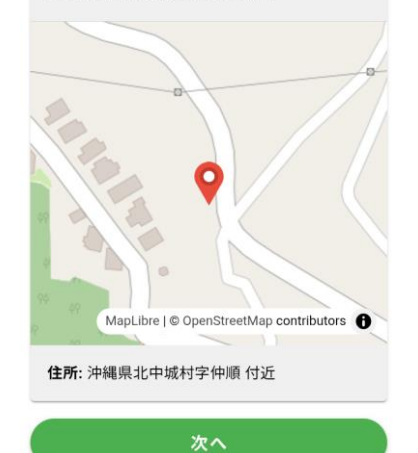

位置情報を修正する

# 確認画面が表示されます。 問題なければ「次へ」をタップします。

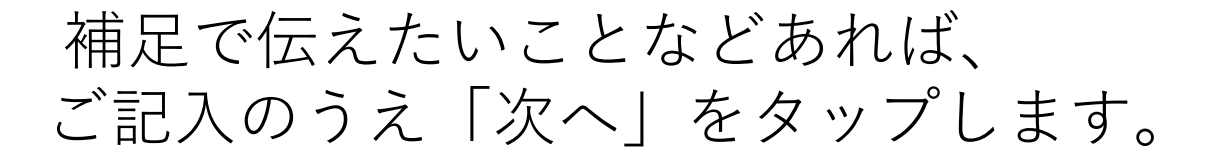

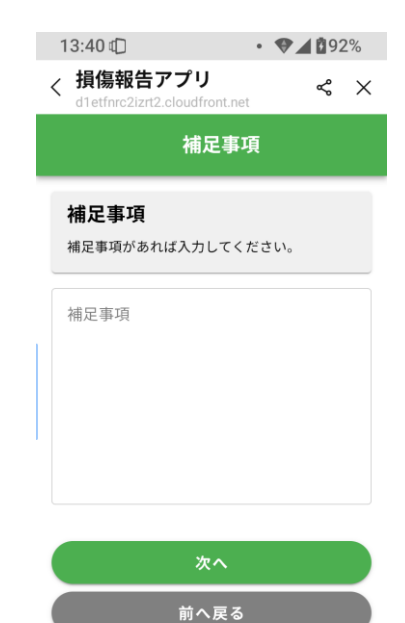

13:06

• **• 1 1 9**1%

### **損傷報告アプリ** d1etfnrc2izrt2.cloudfront.net

~ ×

## 報告内容確認

報告内容を確認してください。

日時: 2025-06-25 13:06
報告区分: 道路
詳細区分: 舗装(路面)の損傷
住所: 沖縄県北中城村字仲順
補足事項:

### 損傷画像

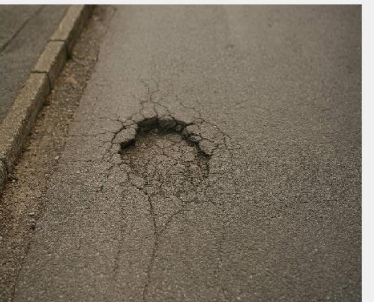

場所画像

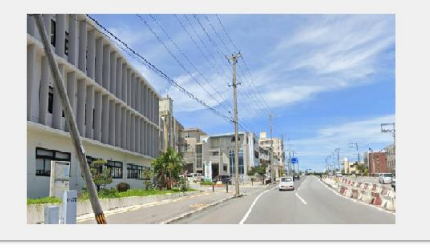

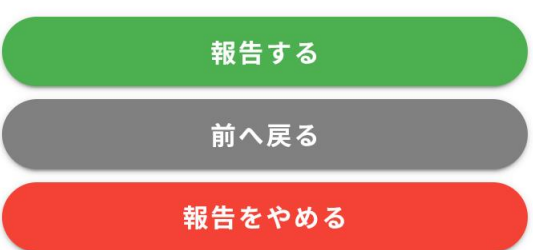

# 最終確認画面が表示されます。 問題なければ「次へ」をタップします。

# ご報告ありがとうございました。

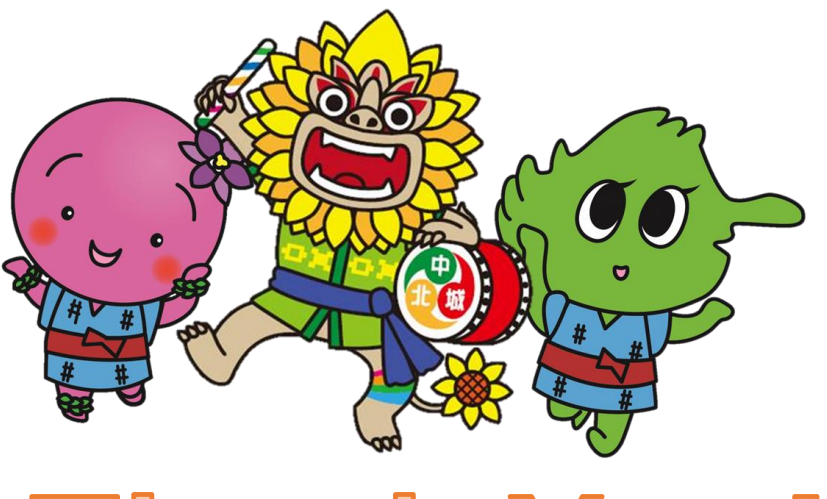

Thank You!